1

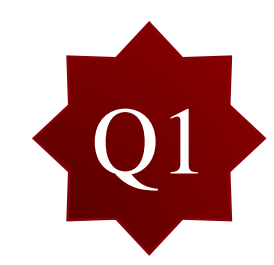

在操作範例中只有提到程式有強柱弱梁及極限層剪力檢核功能,若遇到檢核不過時有 哪些調整的做法?

| 🛛 🕼 Start Page 🕼 MIDAS/Gen 🕼 RC Strong Column-Weak Beam Ratio 🗙 |                                                            |        |           |                            |       |                            |       |       |        |  |  |  |  |  |
|-----------------------------------------------------------------|------------------------------------------------------------|--------|-----------|----------------------------|-------|----------------------------|-------|-------|--------|--|--|--|--|--|
|                                                                 |                                                            |        |           | Clockwise                  |       | Counter-Clocky             |       |       |        |  |  |  |  |  |
|                                                                 | Node                                                       | LCB    | (tonf-cm) | Beam Strength<br>(tonf-cm) | Ratio | Beam Strength<br>(tonf-cm) | Ratio | Ratio | Remark |  |  |  |  |  |
|                                                                 | Acceptance Limit for SCWB C/B Flexural Capacity Ratio: 1.2 |        |           |                            |       |                            |       |       |        |  |  |  |  |  |
|                                                                 | Input Acceptan                                             | 1.20   | Apply     |                            |       |                            |       |       |        |  |  |  |  |  |
|                                                                 | Angle for Seisr                                            |        |           |                            |       |                            |       |       |        |  |  |  |  |  |
|                                                                 | Input Angle and                                            | 0.00   | Apply     |                            |       |                            |       |       |        |  |  |  |  |  |
| •                                                               | 2                                                          | cLCB19 | 7127.5947 | 6148.8066                  | 1.16  | 5171.4577                  | 1.38  | 1.16  | N/A.   |  |  |  |  |  |
|                                                                 | 4                                                          | cLCB23 | 7127.5947 | 5171.4577                  | 1.38  | 6148.8066                  | 1.16  | 1.16  | N/A    |  |  |  |  |  |
|                                                                 | 6                                                          | cLCB19 | 7523.9849 | 5644.3425                  | 1.33  | 4132.5255                  | 1.82  | 1.33  | OK     |  |  |  |  |  |
|                                                                 | 8                                                          | cLCB23 | 7523.9849 | 4132.5255                  | 1.82  | 5644.3425                  | 1.33  | 1.33  | OK     |  |  |  |  |  |
|                                                                 | 10                                                         | cLCB20 | 6124.1639 | 4640.9412                  | 1.32  | 3662.8194                  | 1.67  | 1.32  | OK     |  |  |  |  |  |
|                                                                 | 12                                                         | cLCB24 | 6124.1639 | 3662.8194                  | 1.67  | 4640.9412                  | 1.32  | 1.32  | OK     |  |  |  |  |  |
|                                                                 | 14                                                         | cLCB20 | 6370.1970 | 4640.9412                  | 1.37  | 3662.8194                  | 1.74  | 1.37  | OK     |  |  |  |  |  |
|                                                                 | 16                                                         | cLCB24 | 6370.1970 | 3662.8194                  | 1.74  | 4640.9412                  | 1.37  | 1.37  | OK     |  |  |  |  |  |
|                                                                 | 18                                                         | cLCB20 | 4613.3026 | 4640.9412                  | 0.99  | 3662.8194                  | 1.26  | 0.99  | N/A    |  |  |  |  |  |
|                                                                 | 20                                                         | cLCB24 | 4613.3026 | 3662.8194                  | 1.26  | 4640.9412                  | 0.99  | 0.99  | N/A    |  |  |  |  |  |
|                                                                 | 27                                                         | cLCB20 | 1962.5324 | 1030.1446                  | 1.91  | 1030.1446                  | 1.91  | 1.91  | OK     |  |  |  |  |  |
|                                                                 | 28                                                         | cLCB24 | 1962.5324 | 1030.1446                  | 1.91  | 1030.1446                  | 1.91  | 1.91  | ОК     |  |  |  |  |  |

|   | 4 / | 🔯 Start Page | MIDAS/Gen | C   | Result-[Ultimate Story Shear Force Check] | × |  |
|---|-----|--------------|-----------|-----|-------------------------------------------|---|--|
| l |     |              |           | - 1 |                                           | _ |  |

|   | Story        | Load Case                                 |                  |                                      |           |                       | Clockwise |                   | Counter-Clockwise |                                     |      |           |        |       |                       |        |
|---|--------------|-------------------------------------------|------------------|--------------------------------------|-----------|-----------------------|-----------|-------------------|-------------------|-------------------------------------|------|-----------|--------|-------|-----------------------|--------|
|   |              |                                           | Angle<br>([deg]) | Applied Shear<br>Force (Ve)<br>(kgf) | Ultimate  | e Shear Forc<br>(kgf) | e1 (Vp)   | Ratio1<br>(Vp/Ve) | Beta1             | Ultimate Shear Force2 (Vp)<br>(kgf) |      |           | Ratio2 | Beta2 | MIN (Beta1,<br>Beta2) | Remark |
|   |              |                                           |                  |                                      | Column    | Wall                  | SUM       |                   |                   | Column                              | Wall | SUM       | (      |       |                       |        |
|   | Angle for st | ngle for static load case result: 0 [Deg] |                  |                                      |           |                       |           |                   |                   |                                     |      |           |        |       | 2. O                  |        |
|   | Input angle  | and press the 'Apply'                     | button to chan   | ge the angle.                        | 0.00      | Apply                 |           |                   |                   |                                     |      |           |        |       |                       |        |
| • | 4F           | EX                                        | 0                | 82688.81                             | 482225.25 | 0.00                  | 482225.25 | 5.83              | -                 | 482540.36                           | 0.00 | 482540.36 | 5.84   | -     | -                     | OK     |
|   | 3F           | EX                                        | 0                | 184142.15                            | 936103.04 | 0.00                  | 936103.04 | 5.08              | 0.872             | 939146.35                           | 0.00 | 939146.35 | 5.10   | 0.874 | 0.872                 | OK     |
|   | 2F           | EX                                        | 0                | 255530.90                            | 1029308.1 | 0.00                  | 1029308.1 | 4.03              | 0.792             | 1032405.8                           | 0.00 | 1032405.8 | 4.04   | 0.792 | 0.792                 | NG     |
|   | 1F           | EX                                        | 0                | 294368.05                            | 951028.56 | 0.00                  | 951028.56 | 3.23              | 0.802             | 951478.44                           | 0.00 | 951478.44 | 3.23   | 0.800 | 0.800                 | OK     |
|   | 4F           | EY                                        | 0                | 0.00                                 | 482225.25 | 0.00                  | 482225.25 | 0.00              | -                 | 482540.36                           | 0.00 | 482540.36 | 0.00   | -     | -                     | OK     |
|   | 3F           | EY                                        | 0                | 0.00                                 | 936103.04 | 0.00                  | 936103.04 | 0.00              |                   | 939146.35                           | 0.00 | 939146.35 | 0.00   |       | -                     | -      |
|   | 2F           | EY                                        | 0                | 0.00                                 | 1029308.1 | 0.00                  | 1029308.1 | 0.00              |                   | 1032405.8                           | 0.00 | 1032405.8 | 0.00   | -     | -                     | -      |
|   | 1F           | EY                                        | 0                | 0.00                                 | 951028.56 | 0.00                  | 951028.56 | 0.00              | -                 | 951478.44                           | 0.00 | 951478.44 | 0.00   |       | -                     | -      |
|   |              |                                           |                  |                                      |           |                       |           |                   |                   |                                     |      |           |        |       |                       |        |

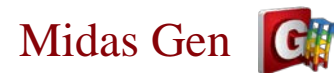

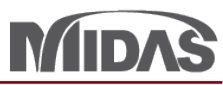

2

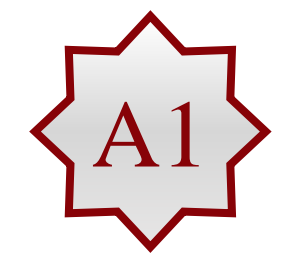

您可以在設計後執行Update Column Rebar (在Tree Menu 可以看到增加一個Rebar Data: Column),利用Modify Column Rebar Data功能增加調整Column Main Rebar,之後進行Column Code Checking,提高柱強度,在進一步確認SCWB Ratio與Vp/Ve結果。

- 您可以調整您的配筋 by member 或 property. (e.g. Property)
  - 請選擇需要跟改的斷面, 然後按 Update Rebar。

| 1. TWN-USD111 RC-Column Design Result Dialog For Ductile Design |                                                           |                                                      |                                    |         |         |                   |                                                                                                    |         |        |                      | _   |         | $\times$  |          |             |   |  |
|-----------------------------------------------------------------|-----------------------------------------------------------|------------------------------------------------------|------------------------------------|---------|---------|-------------------|----------------------------------------------------------------------------------------------------|---------|--------|----------------------|-----|---------|-----------|----------|-------------|---|--|
| c                                                               | Code : TW<br>Sorted by                                    | de : TWN-USD111 Unit : tonf , cm<br>rted by Property |                                    |         |         |                   | Primary Sorting Option       SECT <ul> <li>MEMB</li> <li>MEMB</li> <li>MEMB<!--</td--></li></ul> |         |        |                      |     |         |           |          |             |   |  |
|                                                                 | MEMB                                                      |                                                      | Section                            | fc      | fc fy   |                   | Pu                                                                                                    | Мс      | Act    | V Dahar              |     | Vu.end  | Rat-V.end | As-H.end | H-Rebar.end | t |  |
|                                                                 | SECT                                                      | SEL                                                  | Bc Hc                              | Height  | fys     | LCB               | Rat-P                                                                                                    | Rat-M   | ASI    | v-Rebai              | LCB | Vu.mid  | Rat-V.mid | As-H.mid | H-Rebar.mid | 1 |  |
|                                                                 | 0                                                         |                                                      | C35X35-D                           | 0.28000 | 4.20000 | 0 7<br>0 9<br>0 9 | 9.91619                                                                                                    | 572.697 | 17.220 | 6.3.019              | 6   | 8.24734 | 0.309     | 9.1386   | 2-D13 @70   |   |  |
|                                                                 | 6                                                         |                                                      | 35.00 35.00                        | 360.00  | 4.20000 |                   | 0.528                                                                                                    | 0.528   |        | 0-3-019              | 4   | 8.18951 | 0.309     | 2.9167   | 2-D13 @110  |   |  |
| I                                                               | 0                                                         | 0                                                    | C40X60-D                           | 0.28000 | 4.20000 |                   | 127.439                                                                                                    | 3193.66 | 40 180 | 14-4-D19             | 9   | 16.9509 | 0.316     | 15.992   | 2-D13 @50   |   |  |
| I                                                               | 8                                                         | •                                                    | 60.00 40.00                        | 360.00  | 4.20000 |                   | 0.997                                                                                                    | 0.997   | 40.100 |                      | 17  | 28,1615 | 0.504     | 6.6957   | 2-D13 @110  |   |  |
|                                                                 | 0                                                         |                                                      | C1-1                               | 0.28000 | 4.20000 |                   | 157.384                                                                                                    | 3392.79 | 63 140 | 22-5-D19             | 16  | 24.6605 | 0.459     | 23.265   | 2-D13 @50   |   |  |
|                                                                 | 9                                                         |                                                      | 60.00 40.00                        | 400.00  | 4.20000 |                   | 0.974                                                                                                    | 0.973   |        |                      | 12  | 24.6605 | 0.627     | 9.2765   | 2-D13 @110  |   |  |
|                                                                 | 0                                                         |                                                      | C1-2                               | 0.28000 | 4.20000 | 16                | 26.5078                                                                                                    | 2400.08 | 40,180 | 14-4-D19             | 17  | 22.1839 | 0.413     | 20.929   | 2-D13 @50   |   |  |
|                                                                 | 10                                                        |                                                      | 60.00 40.00                        | 360.00  | 4.20000 |                   | 0.917                                                                                                    | 0.910   |        |                      | 12  | 21.9972 | 0.584     | 8.2823   | 2-D13 @110  |   |  |
|                                                                 | 0                                                         |                                                      | C1-3                               | 0.28000 | 4.20000 | 16                | 20.3960                                                                                                    | 2023.72 | 34.440 | 12-4-D19             | 17  | 17.9408 | 0.334     | 16.926   | 2-D13 @50   |   |  |
|                                                                 | 11                                                        |                                                      | 60.00 40.00                        | 360.00  | 4.20000 |                   | 0.887                                                                                                    | 0.882   |        |                      | 16  | 17.8410 | 0.491     | 5.6660   | 2-D13 @110  |   |  |
| I                                                               | 0                                                         |                                                      | C1-4                               | 0.28000 | 4.20000 | 8                 | 28.1821                                                                                                    | 1077.69 | 28.700 | 10-3-D19<br>20-5-D19 | 16  | 10.3297 | 0.192     | 9.7452   | 2-D13 @50   | _ |  |
|                                                                 | 12                                                        |                                                      | 60.00 40.00                        | 360.00  | 4.20000 |                   | 0.421                                                                                                    | 0.420   |        |                      | 16  | 10.3297 | 0.301     | 5.0000   | 2-D13 @110  | - |  |
| I                                                               | 0                                                         |                                                      | C2-1                               | 0.28000 | 4.20000 |                   | 159.589                                                                                                    | 3281.68 |        |                      | 16  | 31.9112 | 0.434     | 9.1783   | 2-D13 @50   | _ |  |
| I                                                               | 13                                                        |                                                      | 60.00 40.00                        | 400.00  | 4.20000 |                   | 0.972                                                                                                    | 0.971   |        |                      | 12  | 31.9112 | 0.575     | 9.1065   | 2-013 @110  |   |  |
|                                                                 | 14                                                        |                                                      | 60.00 40.00                        | 360.00  | 4.20000 | 4                 | 0.967                                                                                                    | 0.066   | 51.660 | 18-5-D19             | 10  | 10.0300 | 0.571     | 5.0000   | 2-013 @50   | - |  |
|                                                                 | 14                                                        |                                                      | C2-3                               | 0.28000 | 4.20000 |                   | 23.6076                                                                                                    | 3106.72 |        |                      | 17  | 15,8972 | 0.296     | 14 998   | 2-013 @110  | - |  |
|                                                                 | 15                                                        | ◄                                                    | 60 00 40 00                        | 360.00  | 4 20000 | 16                | 0.979                                                                                                    | 0.979   | 40.180 | 14-4-D19             | 12  | 15 8524 | 0.424     | 5 0000   | 2-D13 @110  | - |  |
|                                                                 | 0                                                         |                                                      | C2-4                               | 0.28000 | 4,20000 |                   | 29.4781                                                                                                    | 1347.37 |        |                      | 17  | 15,9895 | 0.280     | 9.4614   | 2-D13 @50   |   |  |
|                                                                 | 16                                                        |                                                      | 60.00 40.00                        | 360.00  | 4.20000 | 4                 | 0.508                                                                                                    | 0.507   | 28.700 | 10-3-D19             | 16  | 9.88776 | 0.287     | 5.0000   | 2-D13 @110  | - |  |
|                                                                 | Connect Model View Select All Unselect All Re-calculation |                                                      |                                    |         |         |                   |                                                                                                    |         |        |                      |     |         |           |          |             |   |  |
| Graphic Detail<br>Draw PM Curve Up                              |                                                           |                                                      | I Summary <<<br>Update Rebar Close |         |         |                   |                                                                                                    |         |        |                      |     |         |           |          |             |   |  |
|                                                                 |                                                           |                                                      |                                    |         |         | Copy Table        |                                                                                                    |         |        |                      |     |         |           |          |             |   |  |

2. 👎 Static Seismic Loads [Taiwan(2022)] 3 Properties Node/Element Analysis Results Pushover Boundary Load Design 🗄 📊 Static Load Case 4 (EQY ; ] 🖮 📐 Response Spectrum Analysis TWN-USD111 AISI-CFSD08 I Section for Design TWN-SRC100 Response Spectrum Functions : 1 SRC Design \* 🔍 Cold Formed Steel Design \* RC Design n -Response Spectrum Load Cases : 2 🖃 🚺 Rebar Data Design Code 🗐 🚺 Beam 2. 按Update Rebar 之後, Strength Reduction Factors Section 1 (3/2-2/2-3/2 D19 D13@590-590-590) Modify Concrete Material र २४ -Ř - 🗄 🔁 🚍 🏳 2 (8/6-3/4-8/6 D19 D13@110-250-110) 在Tree Menu 可以看到 3 (7/4-2/3-7/4 D19 D13@110-230-110) Limiting Maximum Rebar Ratio IIDAS/Gen × 4 (2/2-2/3-2/2 D19 D13@100-210-100) Limiting Minimum Section Size Rebar Data 5 (2/2-2/2-2/2 D19 D13@210-210-210) Repo Design Criteria for Rebar 7 (3/3-3/3-3/3 D19 D13@590-590-590) 17 (11/9-4/5-11/9 D19 D13@110-180-110) Design Criteria for Rebars by Member 18 (10/7-4/4-10/7 D19 D13@110-220-110) Same Beam Rebar at Joints... 19 (7/4-3/3-7/4 D19 D13@110-260-110) Moment Redistribution Factor 20 (3/3-3/3-3/3 D19 D13@110-260-110) 21 (10/7-4/5-10/7 D19 D13@110-210-110) Torsion Reduction Factor 110] 22 (8/6-3/4-8/6 D19 D13@110-250-110) 3. 在RC Design > Modify Factor=1 Serviceability Parameters 23 (6/4-3/3-6/4 D19 D13@110-260-110) Uncertainly Load Combination Factor 24 (3/3-3/3-3/3 D19 D13@110-260-110) Column Rebar 可以調 Column Modify Member Strut Angle 6 (6-3-D19 D13@70-110) 整您的配筋。 Moment Calculation Method for Beam 8 (14-4-D19 D13@50-110) 9 (22-5-D19 D13@50-110) Design Force for Beam Assigned as Member <u>58</u> 10 (14-4-D19 D13@50-110) Rebar Exposure Condition 11 (12-4-D19 D13@50-110) P-M Curve Calculation Method 12 (10-3-D19 D13@50-110) 13 (20-5-D19 D13@50-110) Seismic Column Type 14 (18-5-D19 D13@50-110) dwan(20 Modify Beam Rebar Data 15 (14-4-D19 D13@50-110) 16 (10-3-D19 D13@50-110) Modify Column Rebar Data ns : 1 Modify Brace Rebar Data < >1 ases : 2 🗰 Modify Wall Rebar Data Modify Wall Mark Data @590-. Boundary element Method by Wall ID @110-: @110-2 Concrete Design Tables @100-2 2 Concrete Code Design @210-2 @590-! Concrete Code Check D13@1 RC Strong Column-Weak Beam D13@1 3 3@110-Footing Design Ctrl+9

## Midas Gen 🚺

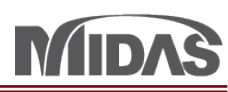

- 要修改配筋,請先選 擇您的斷面。
   然後在Rebar Main
   Data您可以調整配筋
   已調整配筋,請安
   Add/Replace。
- 5. 配筋調整之後,您可 以確認您的配筋,請 在Design > RC Design
  > Concrete Code Check
  > Column Checking 然後您可以再確認 SCWB與Vp/Ve 結果。

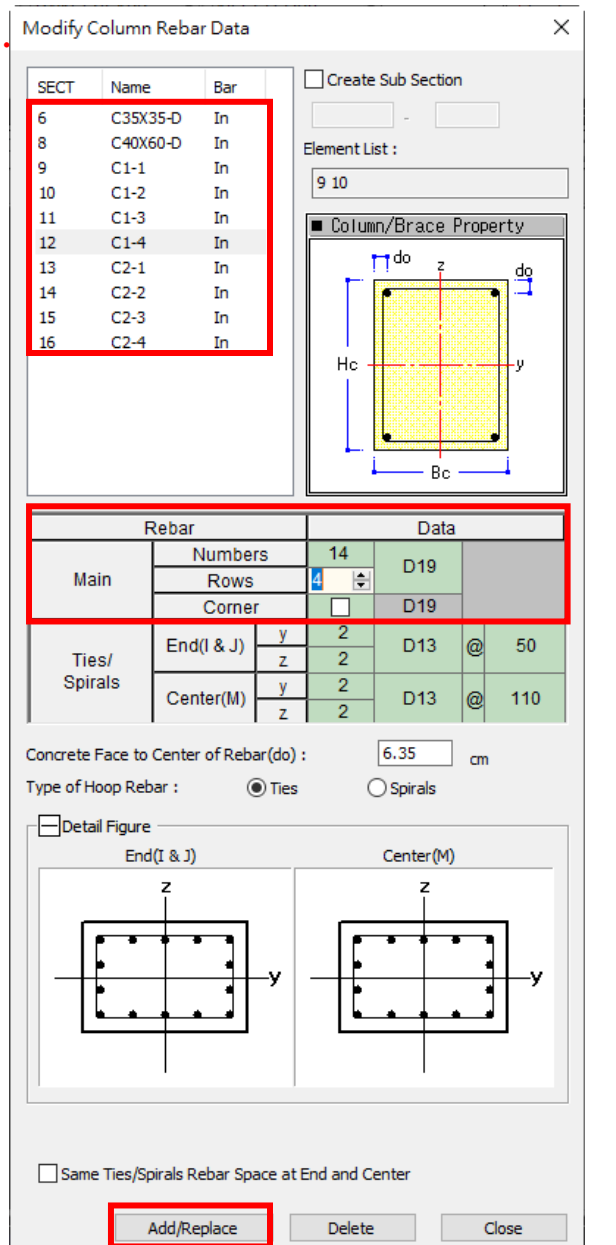

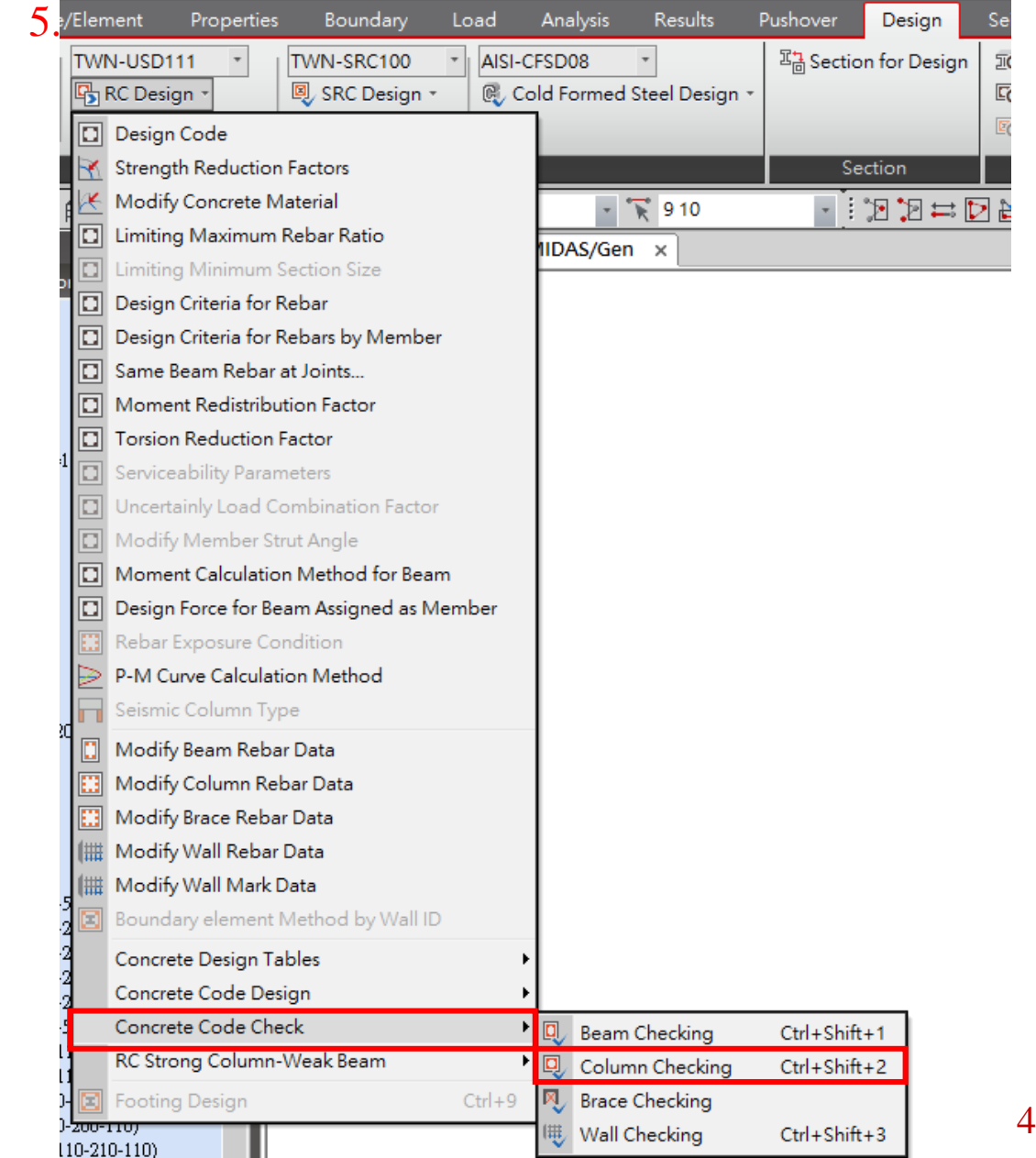